## Boost Efficiency Using SecurEnds' Low-Code **Flex RPA Connector**

## CAPABILITIES

In addition to the Flex DB and Flex FTP/SFTP folders, Flex RPA is the newest connector offered by SecurEnds. The Flex RPA Connector ingests data into SecurEnds without having to use a pre-built connector.

The Flex RPA Connector is capable of pulling data from any web application without the need to integrate with its servers through APIs or other similar methods. The Flex RPA Connector is a Chrome browser plugin and it scrapes data from the web application rendered in the browser.

All that is required is just installing this plugin and accessing the web application from where the data is to be extracted and specifying instructions about what data is to be extracted. The plugin will execute the instructions (recipe) and will directly ingest the extracted data into SecurEnds.

## **KEY BENEFITS**

**Efficiency**: Automates the data extraction process to significantly reduce time and effort required for user access reviews (UARs), enabling your organization to streamline operations and improve productivity.

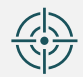

**Accuracy:** Ensures precise and reliable data extraction and integration, minimizing the risk of errors and discrepancies in entitlement information.

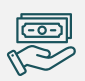

**Cost Savings:** Automates manual tasks and reduces the need for custom development, minimizing operational costs associated with UARs and entitlement management.

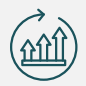

**Scalability:** Scales seamlessly to handle growing data volumes and evolving application landscapes, ensuring continued support for organizational growth and expansion.

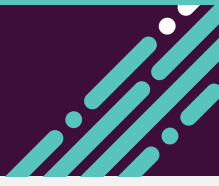

## HOW IT WORKS

| Fundancied Pack extension Upda              |                                                                                         |                                                                                              |  |  |
|---------------------------------------------|-----------------------------------------------------------------------------------------|----------------------------------------------------------------------------------------------|--|--|
| inpacked Pack extension Upda                |                                                                                         |                                                                                              |  |  |
|                                             |                                                                                         |                                                                                              |  |  |
| v extensions                                |                                                                                         |                                                                                              |  |  |
| feedboard shortes to                        | All Extensions                                                                          |                                                                                              |  |  |
| ayour routes                                |                                                                                         |                                                                                              |  |  |
| Ascover more extensions                     | Google Docs Offline 1.75.4                                                              | Selenium IDE 3.17.2                                                                          |  |  |
| nd themes on the <u>Chrome</u><br>(eb Store | Edit, create, and view your documents,<br>spreadsheets, and presentations — all without | Selenium Record and Playback tool for ease of<br>oetting acquainted with Selenium WebDriver. |  |  |
|                                             | internet access.                                                                        | your you and an a second second                                                              |  |  |
|                                             | ID: ghbmnnjooekpmoecnnniinnbdiolhkhi                                                    | ID: mooikfkahbdciddjindloackbalphokd                                                         |  |  |
|                                             | Inspect views background page.(hactive)                                                 | Inspect views background page                                                                |  |  |
|                                             | Details Remove                                                                          | Details Remove                                                                               |  |  |
|                                             |                                                                                         |                                                                                              |  |  |

**Step 1:** To install the browser plug-in, navigate to Chrome's extension store and search for the plugin by name.

People

Image: Status

Advanced search \*

Status
Advanced search \*

Person & usemane
Pinary email

Person & usemane
Pinary email

Person & usemane
Pinary email

Person & usemane
Pinary email

Status
Advanced search \*

Status
Advanced search \*

Status
Advanced search \*

Status
Advanced search \*

Status
Advanced search \*

Status
Advanced search \*

Status
Advanced search \*

Status
Advanced search \*

Status
Advanced search \*

Status
Advanced search \*

Status
Advanced search \*

Status
Advanced search \*

Status
Status

Status
Status

Status
Status

Status
Status

Status
Status

Status
Status

Status
Status

Status
Status

Status
Status

Status
Status<

**Step 2**: Upon logging into the application, right-click and choose "Inspect" to open the developer mode. Look for the "SecurEnds Flex RPA" tab and click on it.

|         | People           | People     Add person   C Reset passwords   C Reset multifactor   More actions *         |  |  |  |  |
|---------|------------------|------------------------------------------------------------------------------------------|--|--|--|--|
| Network | Performance Memo | ory Application Security Lighthouse Recorder & Performance insights & Securends Flex RPA |  |  |  |  |
|         |                  | Cota Exported Into Securends. Please verify the Applications Section!                    |  |  |  |  |
|         |                  |                                                                                          |  |  |  |  |

**Step 3**: To ingest the data into SecurEnds, click "Export Data and Recipe into SecurEnds," then click "Export" and wait for the data to be ingested. You'll see a modal window confirming the process.

| × O okta-dev                                   | 28092256 - People 🗙 🌀 SecurB | nds        | × +      |                              |         |  |  |  |  |  |  |
|------------------------------------------------|------------------------------|------------|----------|------------------------------|---------|--|--|--|--|--|--|
| ds.com/endpoints                               |                              |            |          |                              |         |  |  |  |  |  |  |
| I Credential Entitlement Management            |                              |            |          |                              |         |  |  |  |  |  |  |
| Applications Add Type: All v Status: Enabled v |                              |            |          |                              |         |  |  |  |  |  |  |
| Action                                         | Application                  | Status     | Type     | Latest Data Sync             | Skipped |  |  |  |  |  |  |
|                                                |                              |            |          |                              |         |  |  |  |  |  |  |
| ••                                             | OctaRPA                      | $\bigcirc$ | Flex RPA | Apr 01 2024 (14 minutes ago) |         |  |  |  |  |  |  |
| • •                                            | Octa-Users                   | $\odot$    | Flex RPA | Apr 01 2024 (3 minutes ago)  |         |  |  |  |  |  |  |
| • •                                            | Octa                         | $\odot$    | Flex RPA | Apr 01 2024 (5 hours ago)    |         |  |  |  |  |  |  |
| 0.                                             | HB_Fiser_issue               | $\odot$    | FISERV   | Feb 27 2024 (a month ago)    |         |  |  |  |  |  |  |

**Step 4:** Log in to the configured SecurEnds instance and confirm the creation of the application with the specified recipe name as a Flex RPA. Check the Credentials & Entitlements sections to verify the exported data.